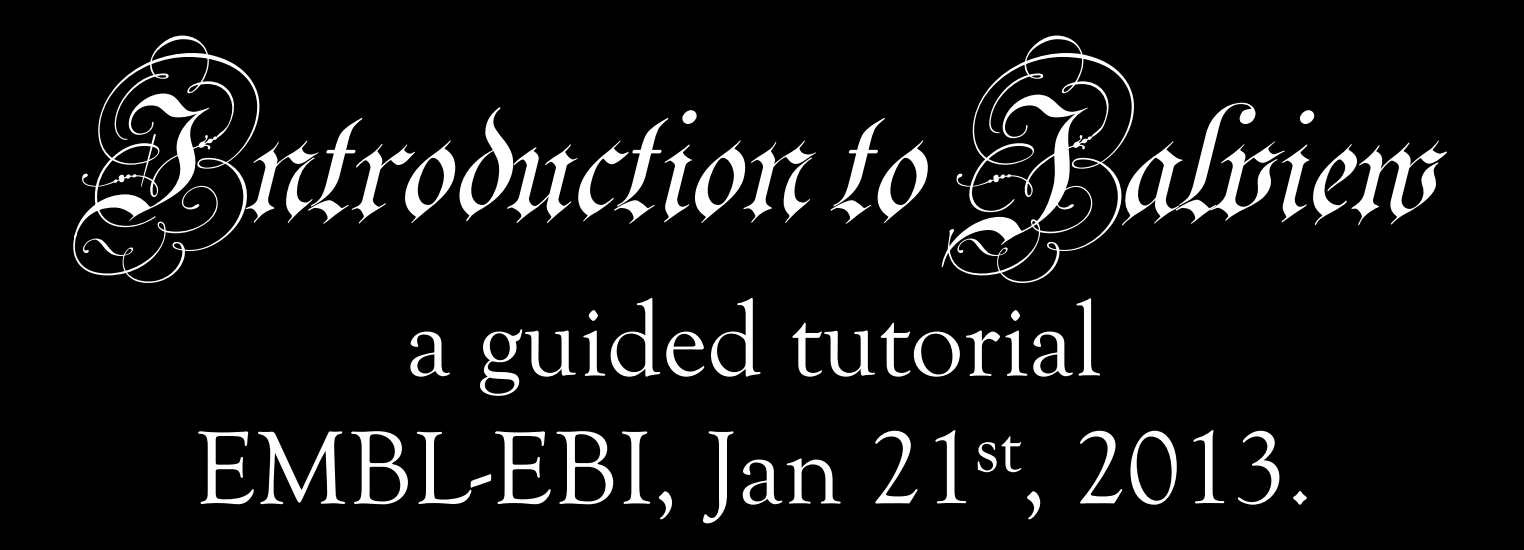

Jim Procter & Geoff Barton College of Life Sciences University of Dundee, UK. jprocter@dundee.ac.uk

### Plan for the Day

Arrival and Registration 08:30-09:00 09:00-09:10 Welcome & Safety Notices Introduction to Jalview – Manual Chapter 1 09:10-10:30 10:30-11:00 Coffee/Tea Break 11:00-12:30 Introduction to Jalview – Manual Chapter 1 12:30-13:30 Lunch 13:30-14:30 **Geoff Barton** Multiple sequence alignment and analysis 14:30-15:00 Alignment and analysis with Jalview Coffee/Tea Break 15:00-15:30 Penny Coggil Jalview and Pfam 15:30-16:00 Alignment and analysis with Jalview continued 16:00-16:50 16:50-17:00 Day 1 Wrap-up 17:00 Departure to accommodation

18:30-19:00 Meet for evening dinner @7 in Red Lion, Hinxton.

### Day 2 - Tuesday

- 09:00-10:30 Advanced Jalview and Jalview Hackathon
- 10:30-11:00 Coffee/Tea Break

11:00-12:30 Advanced Jalview and Jalview Hackathon continued

- 12:30-13:30 Lunch
- 13:30-15:00 Jalview Clinic and Jalview Hackathon
- 15:00-15:30 Coffee/Tea Break
- 15:30-15:50 Jalview Clinic and Jalview Hackathon continued

15:50-16:15 Wrap-up

16:15 Departure

### **Course materials**

# Everything is (or will) be online at <u>http://www.jalview.org/tutorial/training-materials/</u>2013/EBI/Jan/

- These slides
- Jalview v2.8 Tutorial (v1.4.1)
- A copy of the tutorial is also on Penelope

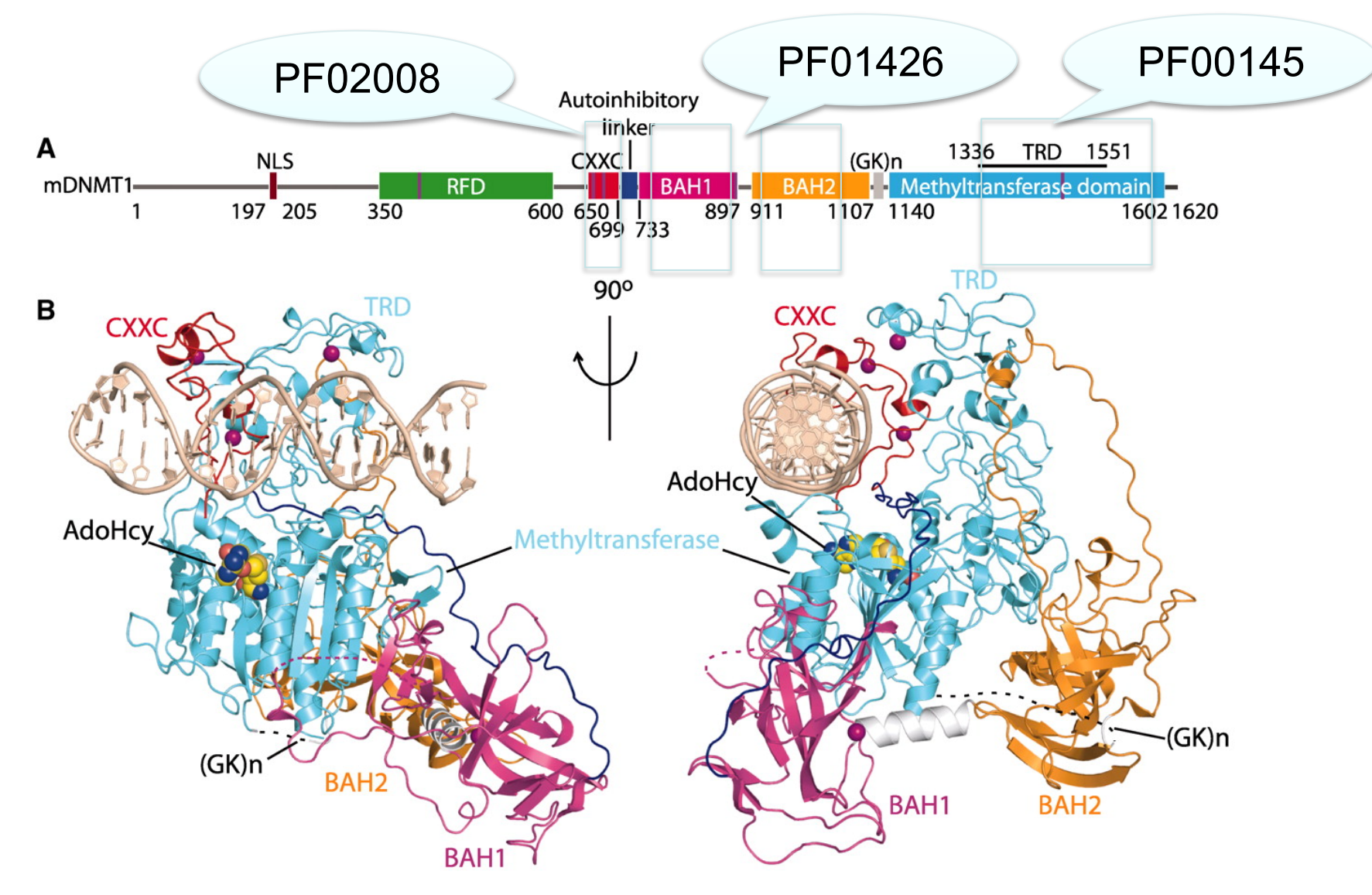

Fig. 1 Structural overview of mDNMT1(650–1602)–DNA 19-nucleotide oligomer complex with bound AdoHcy. Science

MAAAS

J Song et al. Science 2011;331:1036-1040

Published by AAAS

| FASTA HC class                                     | II antigen                                                                                                    |                            |
|----------------------------------------------------|----------------------------------------------------------------------------------------------------|----------------------------|
| GTERVRFL                                           | DKAldääfteätanulaaannaattissinaaniaanneettissinaanneettisteettissinaanneettissinaanneettissinaanneettissinaanneettissi                                                                                                    | • •                        |
| YCRHNYGVGESFTVQR-                                  | Q95IE6 uniprot non_terminal_residue 88 88 Q.                                                                                                    | <u> </u>                   |
| >08MGZ9/1-89 MHC class                             | II Q8MG29 uniprot non_terminal_residue 1 1 0.                                                                                                    | × .                        |
| RFLKODKFECHFFNGTERVRYL                             | HRG 088657 Nuniprot Yoon terminal residue 09 09 0.                                                                                                    | 0 .<br>0 .                 |
| VCRHNYGVGESFTVORR                                  | 08HWS7 uniprot non terminal residue 89 89 0.                                                                                                    | ŏ.                         |
| >08HWS7/1-89 MHC class                             | IT Q30167uniprot signal_peptide 1 29 0.0                                                                                                    | · .                        |
| RELOODKYECHEENGTERVREL                             | HRD Q30367 Duniprotymature_protein=negionysc3011 FO.266Avpr0.                                                                                                    | ο.                         |
| YCRHNYGVGESETVORR                                  | Q30167 uniprot extramembrane 30 227 0.0                                                                                                    |                            |
| >030167/1-89 MHC class                             | U30167 uniprot transmembrane 228 250 0.0                                                                                                    | GFF                        |
| RELEEVKEECHEENGTERVRLL                             | ERBIO30167EY Uniprot Vod Voentide domain YVNS 128 LER 246 AVD TO                                                                                                    | 0                          |
| YCRHNYGVGESETVORR                                  | 030167 uniprot polypeptide region 30 124 0.                                                                                                    | ŏ.                         |
| N95TE7/1-89 MHC class                              | TTQ30167 uniprot polypeptide_region 125 227 0.                                                                                                    | <b>0</b> .                 |
| RELWOCKYKCHEENGTERVOEL                             | <b>Right Provide Reput</b>                                                                                                    | 0 :                        |
|                                                    | DIVITIONIALICS residues 44 10 10                                                                                                    | 0 8                        |
| CCCCG32TFT:A A33                                   | 594 89668, 7.89668, 1.1895877, 5.381975, 0.923 dues 146 20                                                                                                    | 0 0                        |
| 095IE2:0.309176)                                   | data is not fun to 7.52 mil                                                                                                    | 0 .<br>0 .                 |
| 9.0v023547a399                                     |                                                                                                    | ă ·                        |
| 137019107-04.17.7003-077<br>                       | RAAAR 37 89668 97 89670M 7 8996 0E2 GLUIAR 37 89 16.9429                                                                                                    | DR                         |
| C20101:0:1718843                                   | $10000$ 7.8966 road M 20010 N 26LUA $\frac{1}{1896}$ 20.419                                                                                                    |                            |
| :0.0, 7.89668, 5.57                                | $3673$ , 7.8966 , $\nabla a$                                                                                                    | 12.588                     |
| (095IE6:0.058815                                   | 5,5171785, 6,137 Atom 13 6 620 A 4 22.169 67.189                                                                                                    | 13.445                     |
|                                                    | 7, 5, UD28526, 7,89668, 7,007966147 CB/6GEU A, 64668, 22,323, 68,269 ;<br>7,89568, 7,89668, 7,00008, 7,159668, 67,80668, 7, 23,588, 67,860                                                                                                    | 10.476<br>9 745            |
|                                                    | ATOM 16 CD GLUA 4 24.007 68.917                                                                                                    | 8.771                      |
| 3:0.0294641 New                                    | CK100 CSV ATOM3, 717420E17GLU A 574428 24.001 70.103                                                                                                    | 9.183                      |
| 15:0.090944                                        | (1, 1, 1, 2, 2, 2, 3, 3, 3, 3, 3, 3, 3, 3, 3, 3, 3, 3, 3,                                                                                                    | 7.581<br>17 857            |
| Q8HWS7:0.076228,                                   | 100.0, 57.142857, 100 0 0, 202 647 HTS 6 715428 19.917 68.535<br>142857, 57.142857, 100 0, 202 647 HTS 6 715428 19.917 68.535                                                                                                    | 14.210                     |
| 08MGZ9:0.110844)                                   | 429, 100.0, 100.0, 10 ATOM 10022, 0.00 HTS A 0050, 17.776 68.988                                                                                                    | 13.272                     |
| .42857, 100.0,                                     | 100 D, 85.71429, 100 ATOM100 23 1CB) HIS AND 5, 1 20.544 69.894 (                                                                                                    | 14.540<br>14 340           |
|                                                    |                                                                                                    |                            |
| , 100.0, 100.0,<br>79 71 47857                     | 100 0 100 0 100 0 1700 125 ND1 HIS A 150 0 22.000 69.677                                                                                                    | 15.344                     |
| , 100.0, 100.0,<br>29, 71.42857,<br>100.0, 100.0   | 100.0, 100.0, 100.0, ATOM 125 ND1 HIS A 15 22.946 69.677<br>100.0, 100.0, 100.0, ATOM 25 CD2 HIS A 5 22.779 70.275                                                                                                    | 15.344<br>13.249           |
| , 29, 71.42857,<br>100.0, 100.0,<br>Consensus.R 10 | 100.0, 100.0, 100.0, ATOM 125 ND1 HIS A 15 22.946 69.677<br>100.0, 100.0, 100.0, ATOM 257 26 CD2 HIS A 5 22.779 70.275<br>100.0, 100.0, 100.0, ATOM 257 26 CD2 HIS A 5 24.176 69.800<br>0%, F 100%, L 100%, E ATOM 288 NF2 HIS A 5 24.176 69.800 | 15.344<br>13.249<br>14.882 |

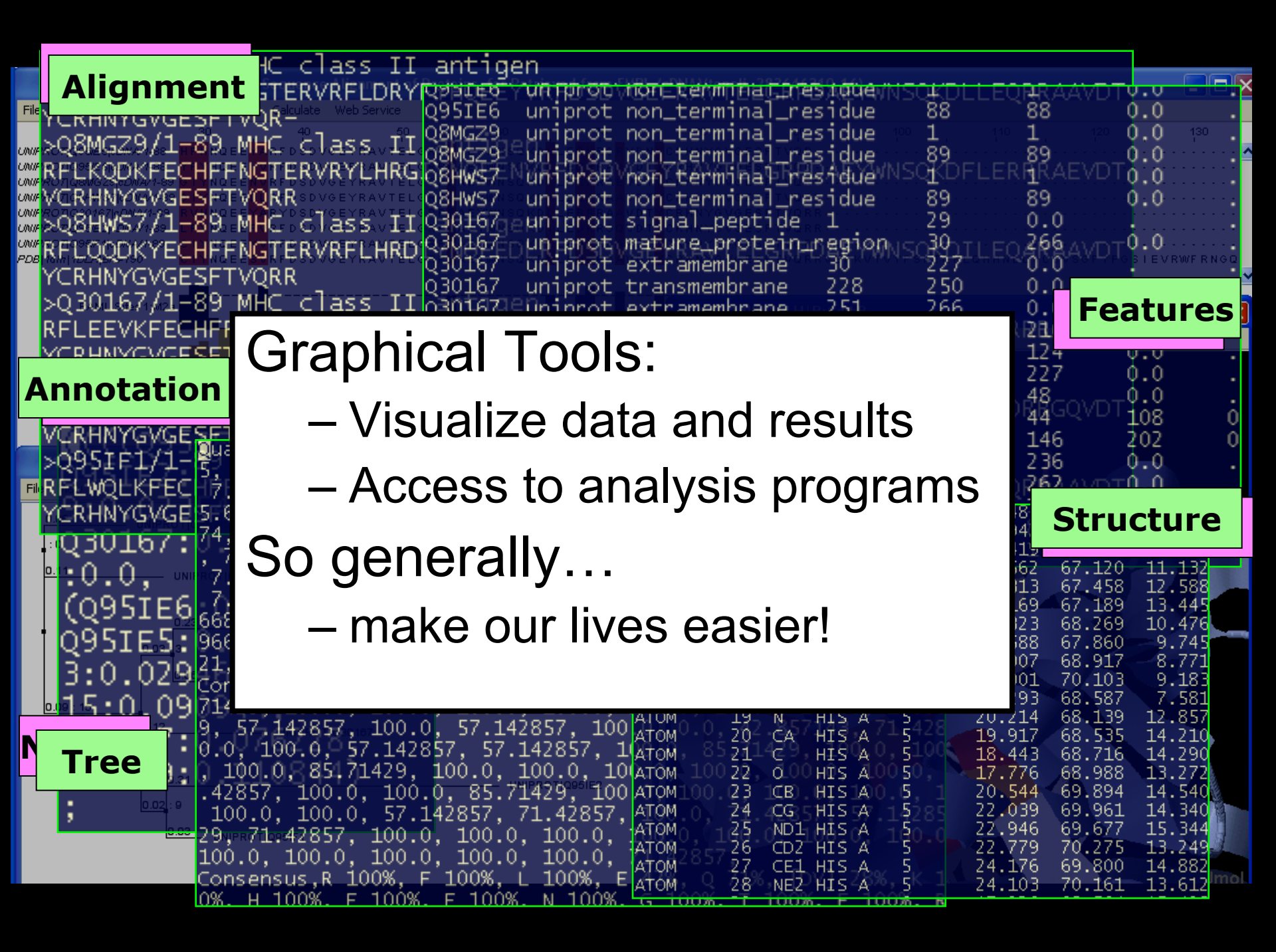

### **1D Protein Visualization**

• Visualize information at each position in sequence

ω

185

180

175

- Amino Acid Properties
  - Discrete colour schemes
  - Quantitative Scales
    - Hydrophobicity, polarity, size.
- Protein Features
  - Discrete annotations
  - Observations & Predictions
  - Measurements
    - e.g. Omega torsion

(reflects planarity

of peptide bond)

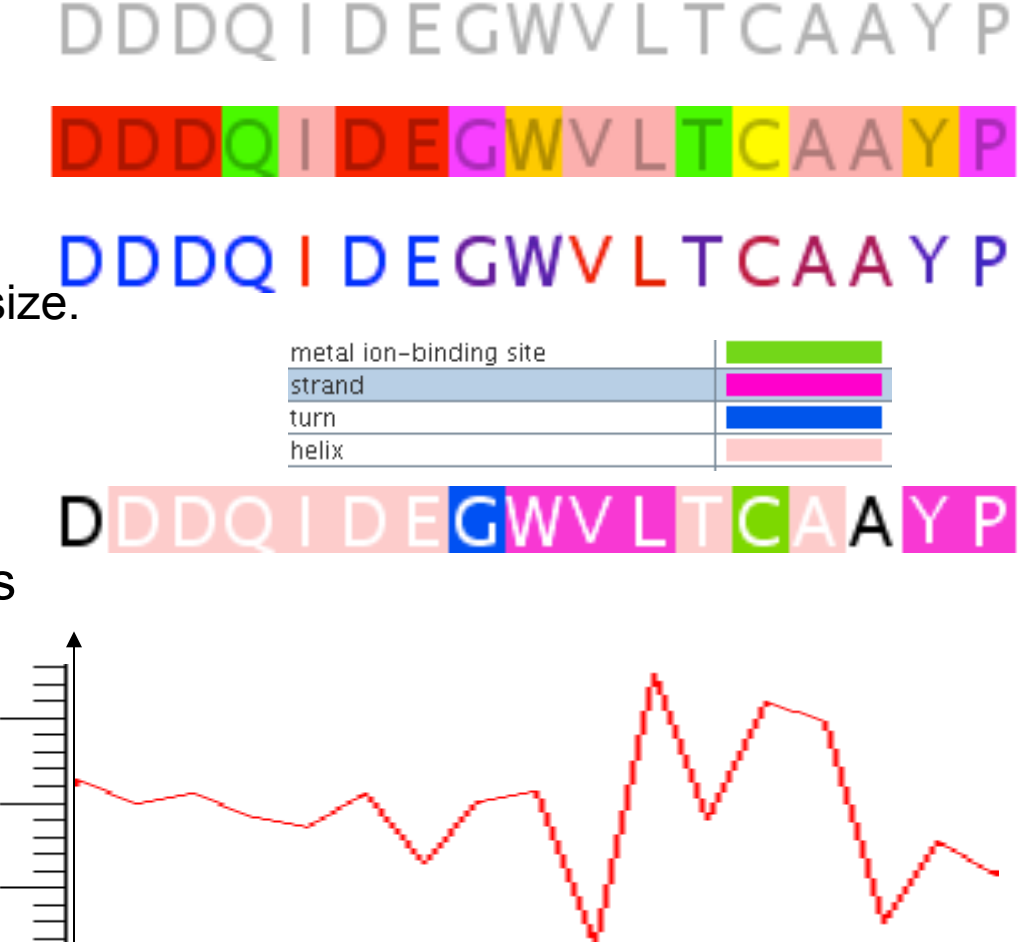

### **Multiple Alignments**

- Generated by heuristic optimization algorithm
  - Alignments sometimes need manual curation
- Correct alignments conserve common properties
- Shading can highlight differences

AEEAGHD LPYSCRAGSCSSCAGK I AGGAVDQTDGN FLDDDQLEEGWVLTCVAYPQ FER\_CAPAA/28-82 AEEAGHD L P Y S C R AG S C S S C AG K I AGG AV D Q T D G N F L D D D Q L E E G W V L T C V A Y P Q FER\_CAPAN/75-129 AEEEGHD L P Y S C R AG S C S S C AG K V T AG S V D Q S D G N F L D E D Q E A AG F V L T C V A Y P K FER1\_LYCES/75-129 Q93XJ9\_SOLTU/75-129 AEEEGHDLPYSCRAGSCSSCAGKVTAGTVDQSDGKFLDDDQEAAGFVLTCVAYPK AEEVG I D L P Y S C R A G S C S S C A G K V V G G E V D Q S D G S F L D D E Q I E A G F V L T C V A Y P T FER1\_PEA/80-134 Q7XA98\_TRIPR/83-137 AEEVGIELPYSCRAGSCSSCAGKVVNGNVNQEDGSFLDDEQIEGGWVLTCVAFPT AEEAGIDLPYSCRAGSCSSCAGKVTSGSVN0DDGSFLDDD0IKEGWVLTCVAYPT FER1\_MESCR/79-133 AEEEGIDLPYSCRAGSCSSCAGKLKTGSLNODDOSFLDDDOIDEGWVLTCAAYPV FER1\_SPIOL/78-132 AEEAGIDLPYSCRAGSCSSCAGKVVSGSVDQSDQSFLDDDQIAEGFVLTCAAYPT FER3\_RAPSA/28-82 AEEAGIDLPYSCRAGSCSSCAGKVVSGSVDQSDQSFLDDEQIGEGFVLTCAAYPT FER\_ARATH/80-134 AEEAGIDLPYSCRAGSCSSCAGKVVSGFVD0SDESFLDDD0IAEGFVLTCAAYPT FER\_BRANA/28-82 FER2\_ARATH/80-134 AEEAGLDLPYSCRAGSCSSCAGKVVSGSIDQSDQSFLDDEQMSEGYVLTCVAYPT AEEDGIDLPYSCRAGSCSSCAGKVVSGSVDQSDQSYLDDGQIADGWVLTCHAYPT FER1\_MAIZE/80-134 080429\_MAIZE/72-126\_AEEEGIDLPFSCRAGSCSSCAGKVVSGSVD0SD0SFLNDN0VADGWVLTCAAYPT

### What is Jalview ?

- A java alignment viewer
  - **j**ava **al**ignment **View**er
    - .. but not just for viewing ..
- Java ?
  - Programming language
    - Platform independence
    - Standalone or web based tool

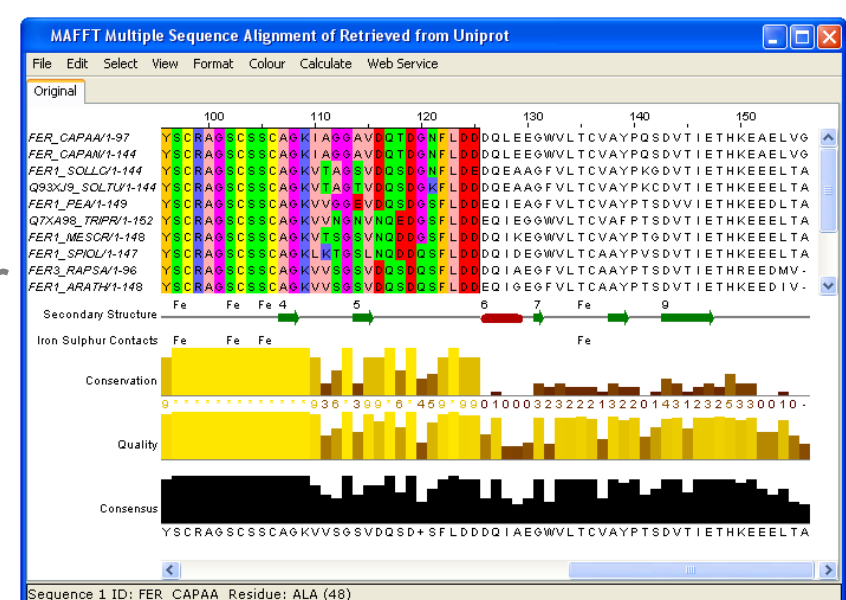

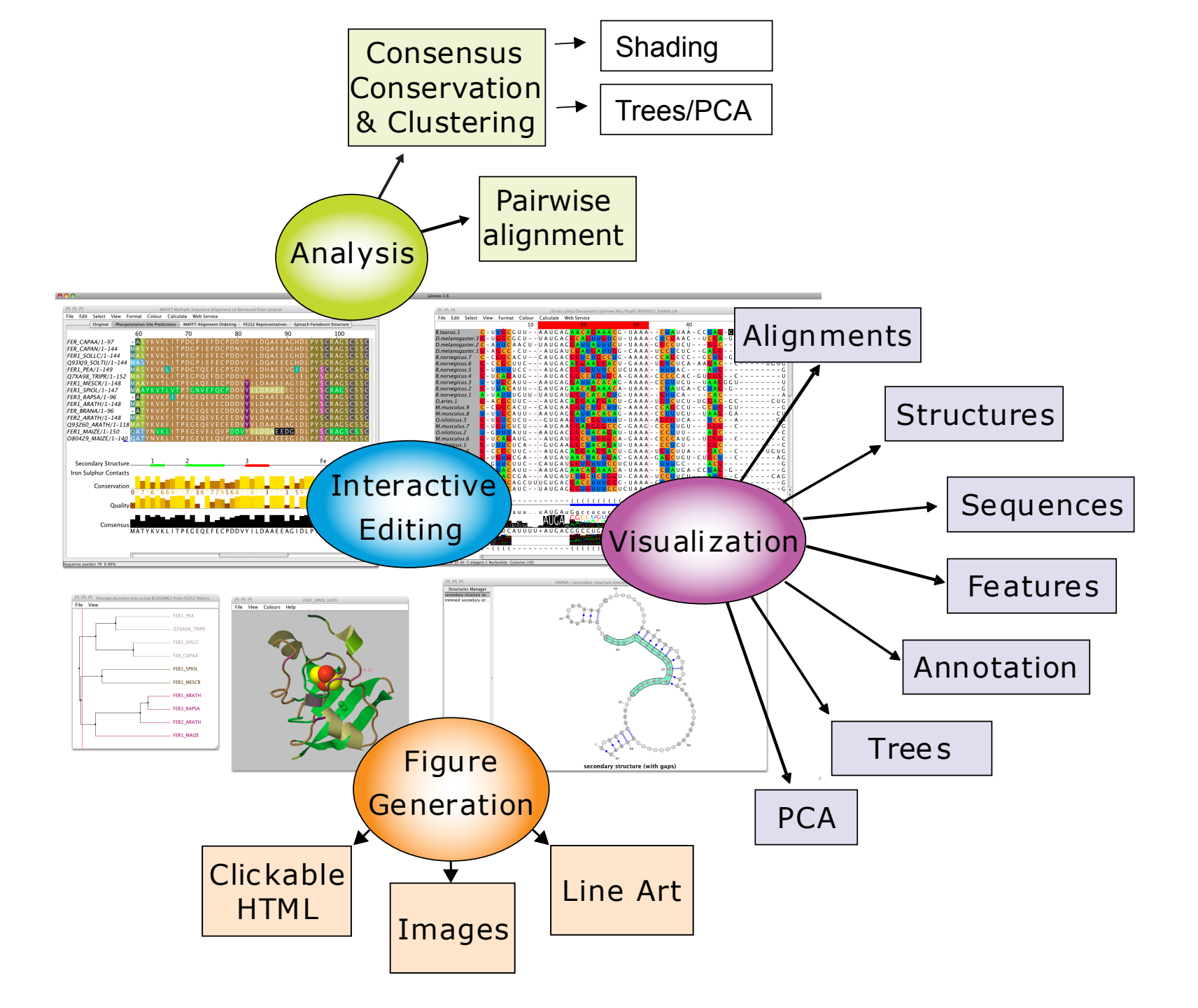

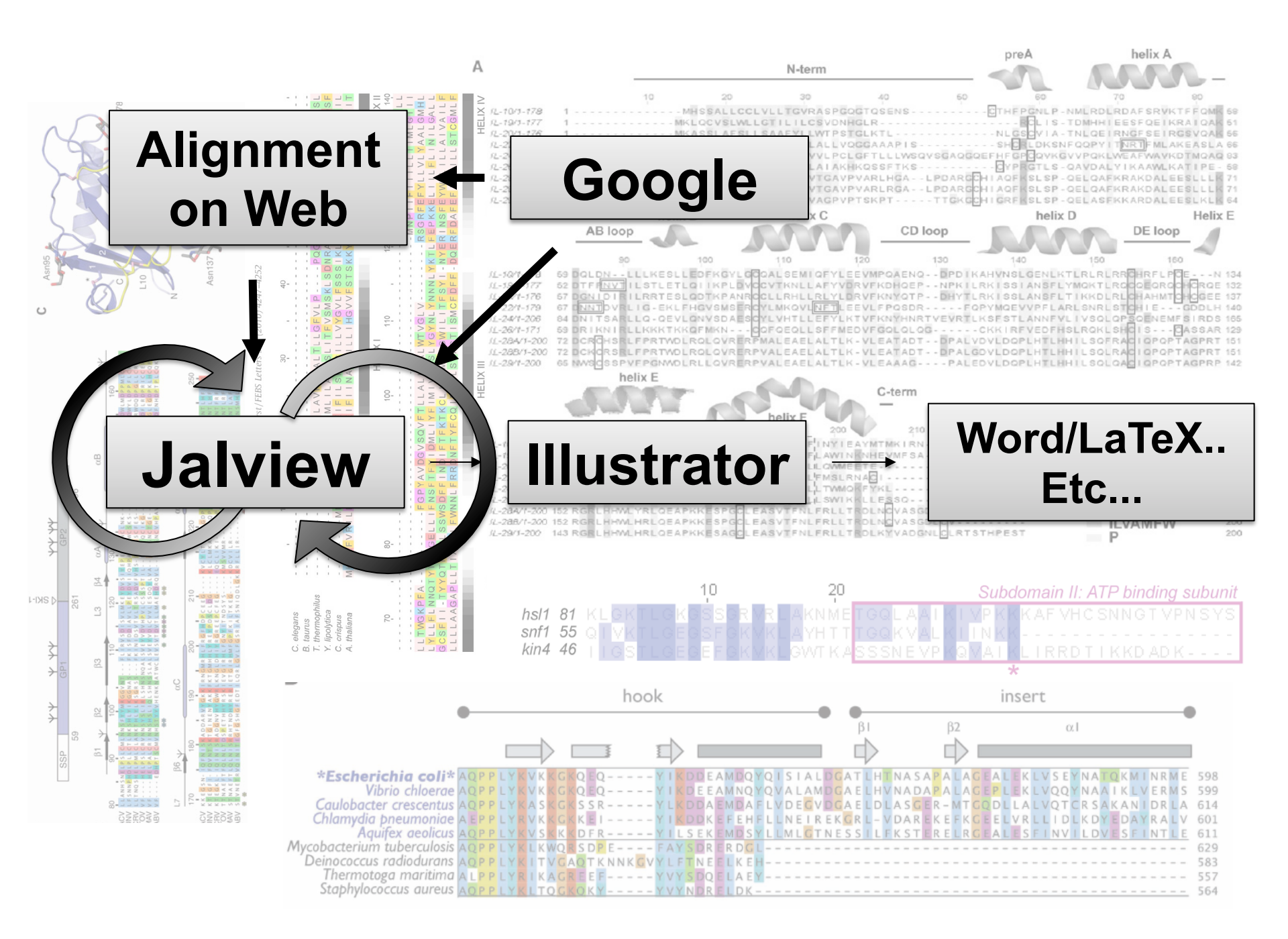

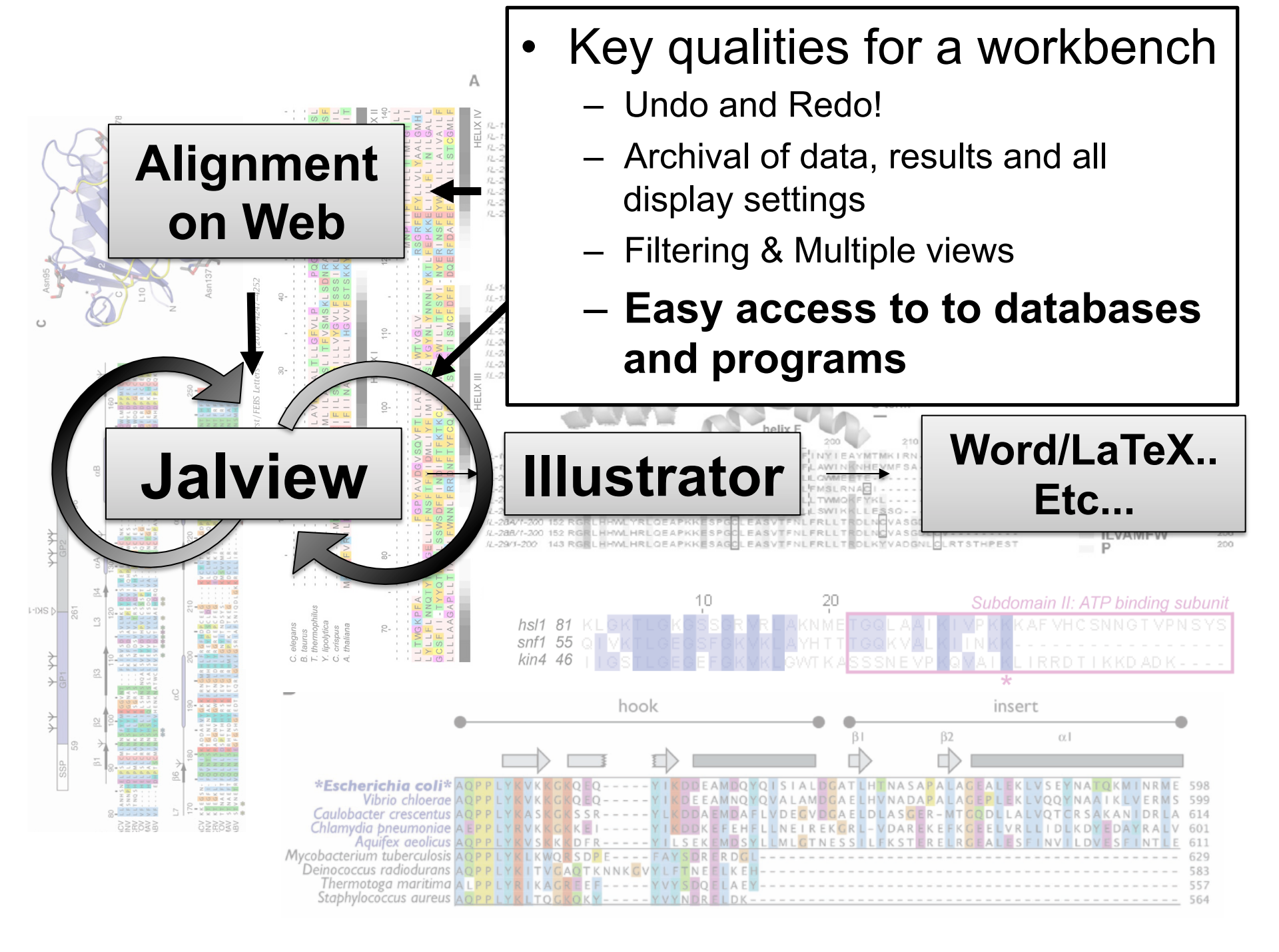

### **Jalview Flavours**

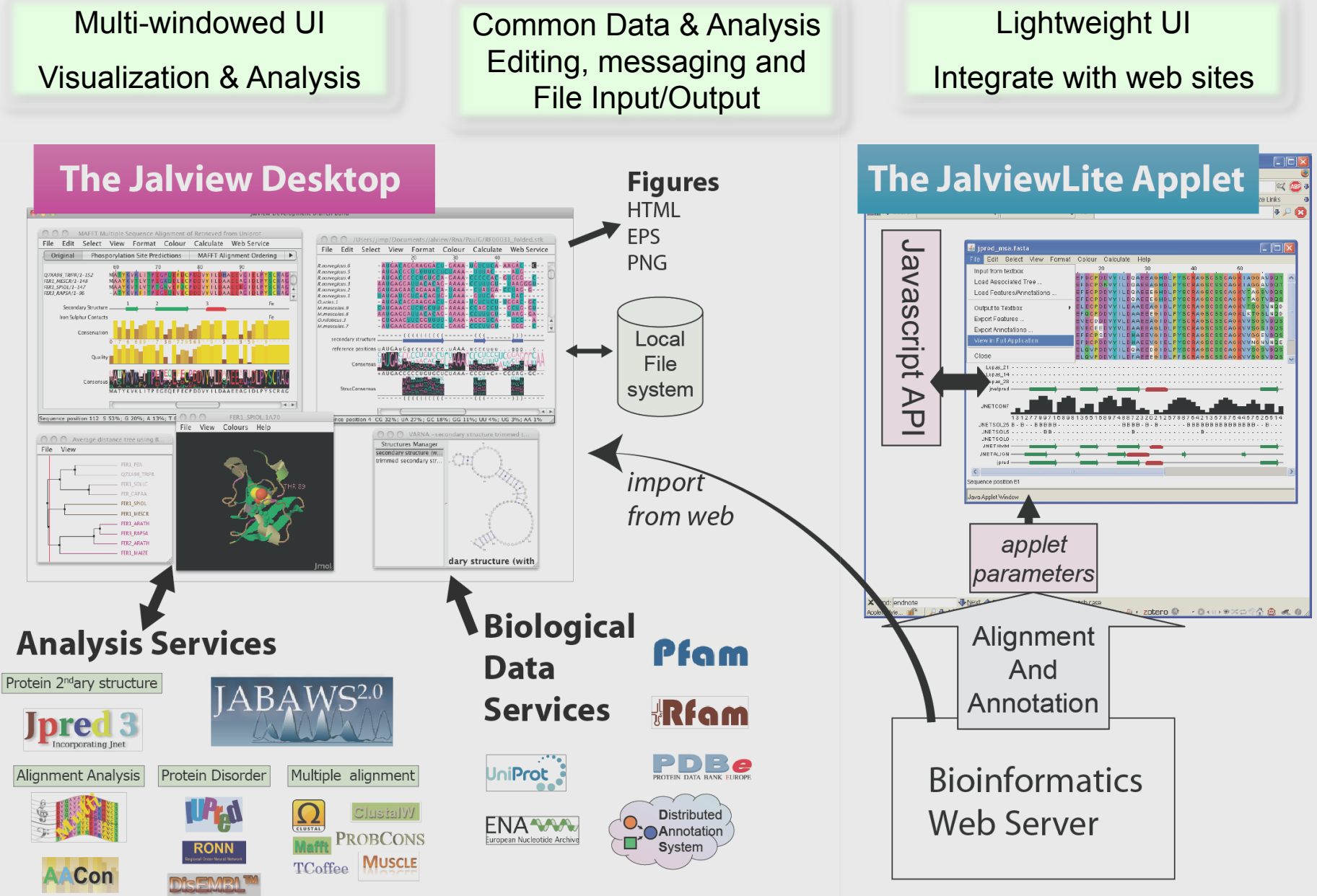

GLOBPLOT 2

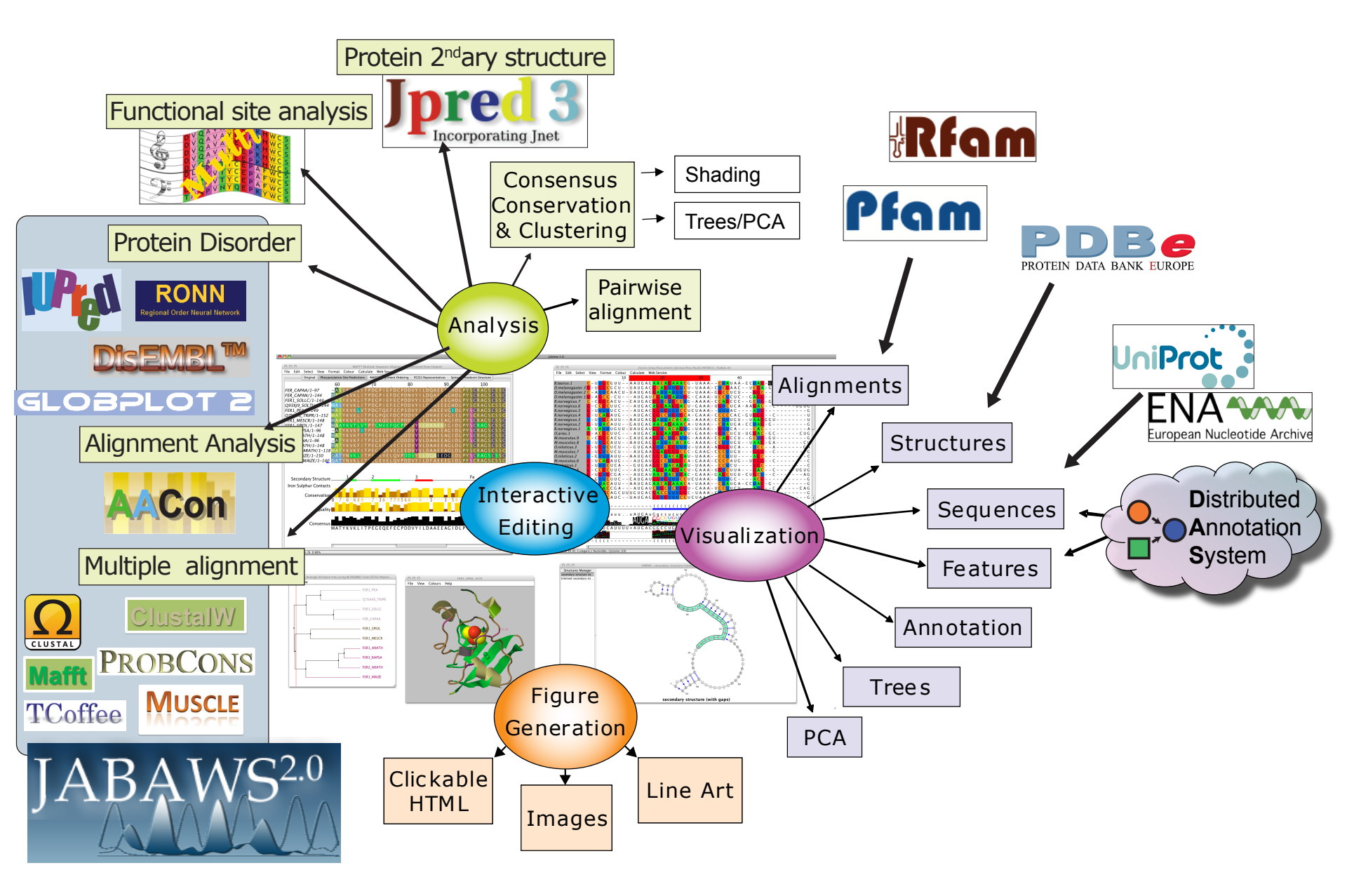

## Ex 1 – starting Jalview PAGE 7

## Use the Development version via the development page

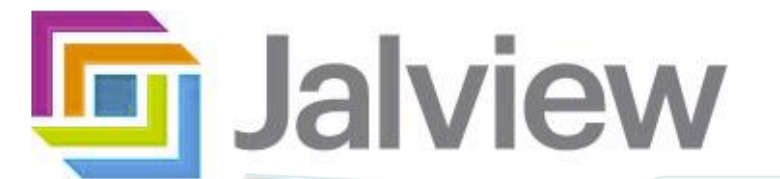

Jalview Launch Buttons

Launch Jalview Applet

Launch Jalview Desktop

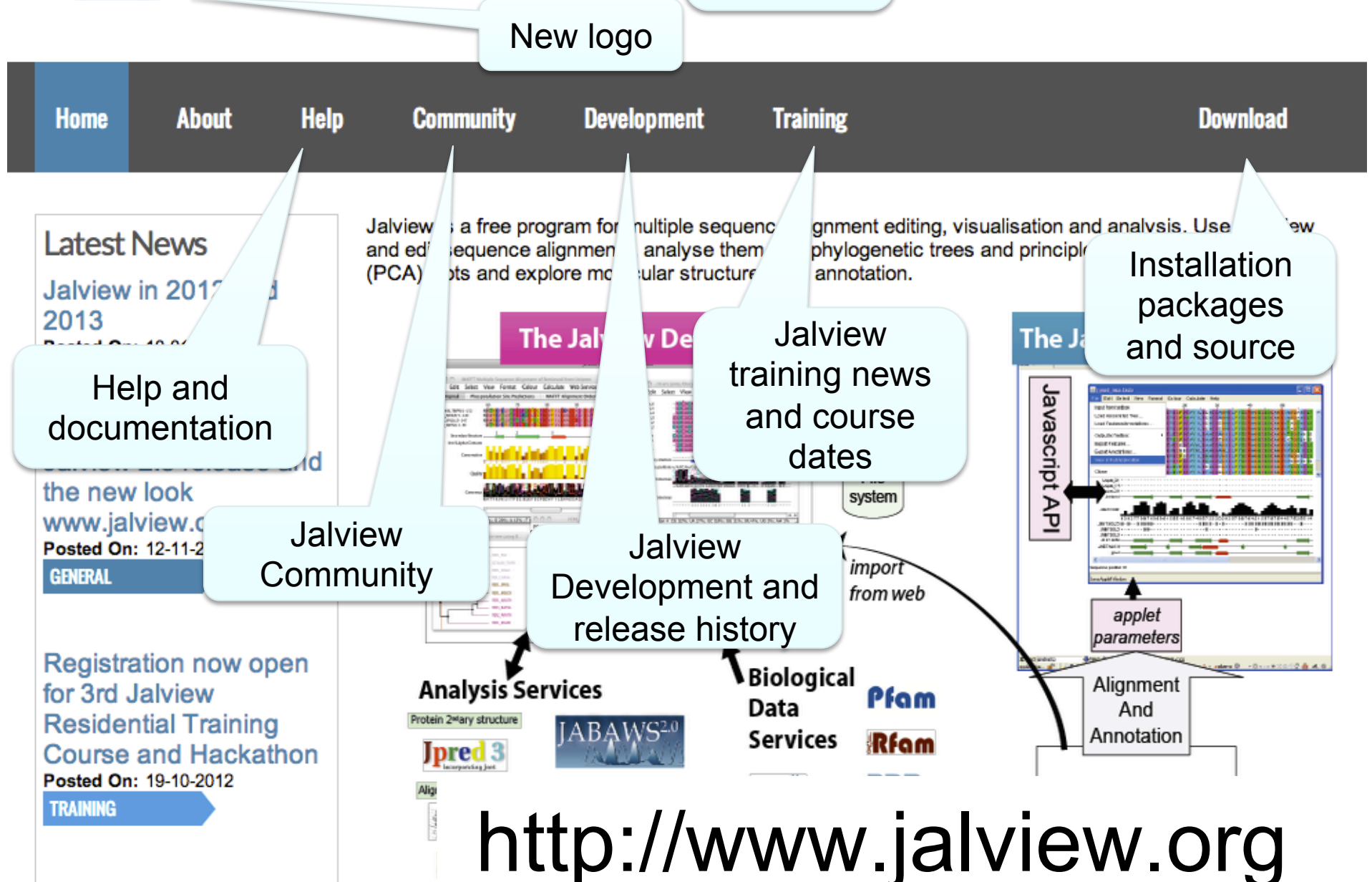

| Jalview 2.6.1                                                                                                    |                  |
|----------------------------------------------------------------------------------------------------|------------------|
| File Tools Vamsas Help Window                                                                                                    |                  |
|                                                                                                    |                  |
|                                                                                                    |                  |
|                                                                                                    |                  |
|                                                                                                    |                  |
|                                                                                                    |                  |
|                                                                                                    |                  |
|                                                                                                    |                  |
|                                                                                                    |                  |
| Jalview Usage Statistics                                                                                                    | $\mathbf{	imes}$ |
| 2 Do you want to help make Jalview better by enabling the collection of usage statistics with Google Analytics                       | ;?               |
| (you can enable or disable usage tracking in the preferences)                                                                        |                  |
|                                                                                                    |                  |
|                                                                                                    |                  |
| Waterhouse, A.M., Procter, J.B., Martin, D.M.A, Clamp, M. and Barton, G. J. (2009)                                                   | Τ                |
| Jalview Version 2 - a multiple sequence alignment editor and analysis workbench<br>Bioinformatics doi: 10.1093/bioinformatics/btp033 |                  |
|                                                                                                    |                  |
|                                                                                                    |                  |
|                                                                                                    |                  |
|                                                                                                    |                  |
|                                                                                                    |                  |
|                                                                                                    |                  |
| Loading File: http://www.jalview.org/exampleS/exampleFile_2_3.jar                                                                    |                  |

### **Jalview News**

|      | MATYKVKLITPEGPQEFOCPDOVYILDHAEEVGIELPYSCRAGSCSSCACKVVNG                                                                                                    |      |  |  |  |
|------|----------------------------------------------------------------------------------------------------|------|--|--|--|
|      | News from www.jalview.org                                                                                                    |      |  |  |  |
|      | brought to you by JSwingReader (jswingreader.sourceforge.net)                                                                                                    |      |  |  |  |
|      | 🕫 Oct 17, 2011 Jalview training workshop on 2nd Dec 2011 at EMBL-EBI, Cambridge,                                                                                                    |      |  |  |  |
|      | 🕼 Sep 27, 2011 Letters of Support for further Jalview funding                                                                                                    |      |  |  |  |
| ture | 🖗 Sep 23, 2011 Call for Letters of Support for Jpred and Jabaws                                                                                                    |      |  |  |  |
|      | 🖗 Sep 22, 2011 Welcome to the jalview Dekstop news channel                                                                                                    | 1233 |  |  |  |
| Da   |                                                                                                    | Car  |  |  |  |
| 00   | Jalview training workshop on 2nd Dec 2011 at EMBL-EBI, Cambridge, UK<br>http://www.jalview.org/news/2011/10/17/1.html                                                                                                    | God  |  |  |  |
| you  |                                                                                                    |      |  |  |  |
| inf  | The second Jalview Residential Workshop at EMBL-EBI, Cambridge, UK.<br>The second hands on residential workshop covering basic, intermediate and advanced use of<br>the Jalview desktop will take place from the 1st - 2nd December 2011 at the European<br>Molecular Biology Laboratory's Bioinformatics Institute (EMBL-EBI) Training Facility in<br>Cambridge, UK. | D    |  |  |  |
|      | Registration costs £45, or £57 if you also require accommodation. The early registration deadline is 2nd November 2011. For more details, please go to the Jalview course                                                                                                    |      |  |  |  |
|      | http://www.jalview.org/feeds/desktop/rss                                                                                                    |      |  |  |  |
| Da   | tabase Fetchers                                                                                                    |      |  |  |  |
|      |                                                                                                    |      |  |  |  |

### Anatomy of Jalview: Figure 1.7

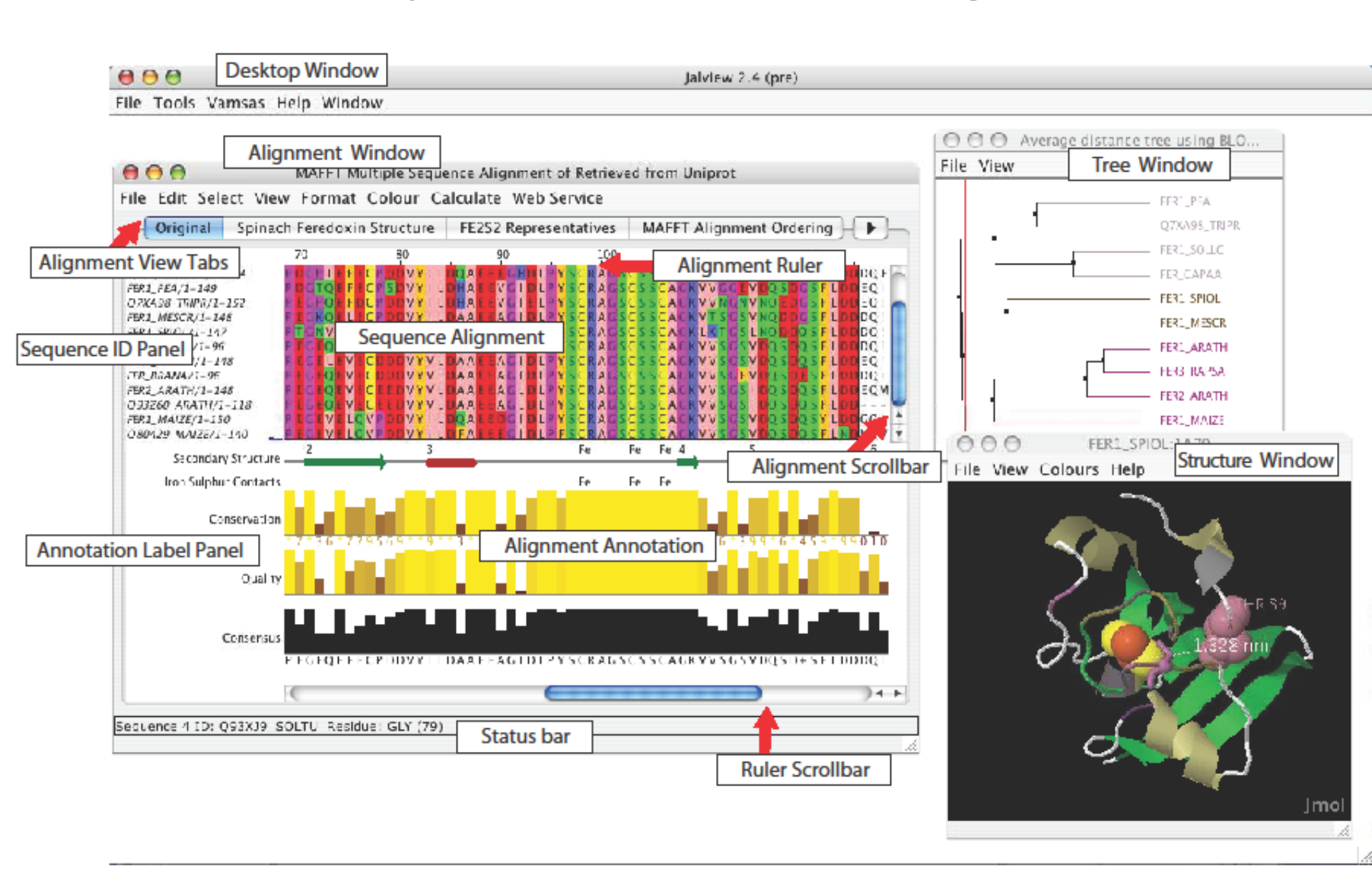

### Ex 1 – starting Jalview

- Tasks
  - Modify user preferences
  - Test that you can load the example file manually

http://www.jalview.org/examples/exampleFile\_2\_7.jar

### Ex 1 – starting Jalview

- Tasks
  - Modify user preferences
  - Test that you can load the example file manually

http://www.jalview.org/examples/exampleFile\_2\_7.jar

- Questions
  - Where to find help?
  - How to report a bug ?

## Jalview Community

- Mailing lists
  - Discussion forum and developers forum
  - Links from <u>http://www.jalview.org/community</u>
- Jalview bug database
  - http://issues.jalview.org
    - Also indexed on google
- Jalview development info

- http://www.jalview.org/development

### Ex 2 - Navigation

- Tasks
  - Open the overview window for a view
  - Jump to a specific row and column with keyboard mode

### Ex 2 - Navigation

- Tasks
  - Open the overview window for a view
  - Jump to a specific row and column with keyboard mode
- Questions
  - How do you locate a sequence or sequence position if you don't know its row/column ?
  - How do you find a sequence motif?

## Ex 3 Getting data into Jalview

- Tasks
  - Importing an alignment via a url, local file, or cut' n' paste
  - Getting an alignment from Pfam

## Ex 3 Getting data into Jalview

- Tasks
  - Importing an alignment via a url, local file, or cut' n' paste
  - Getting an alignment from Pfam
- Questions
  - What happens when you drag a file onto an existing alignment ?
  - What is different about the alignment retrieved from Pfam ?
  - What if you want to load a \*really\* big alignment ?

### Ex 4. Saving alignments

Tasks

- Save alignments in different formats

## Ex 4. Saving alignments

Tasks

– Save alignments in different formats

- Questions
  - What's the biggest difference between a BLC file and a pileup file ?
  - Why are Jalview projects useful ?

### Ex 5,6,7,8 and 9 selecting, editing, hiding and showing • Tasks

- Get used to the mouse and keyboard based selection and alignment editing controls
  - Learn how to work on specific parts of an alignment

- Exercise 8 and 9 let you practice mouse and keyboard based editing techniques ....
  - If you don't finish them now, do them when you have a spare 15 mins.

#### How do I edit sequences in Jalview

http://www.jalview.org/examples/editing.html

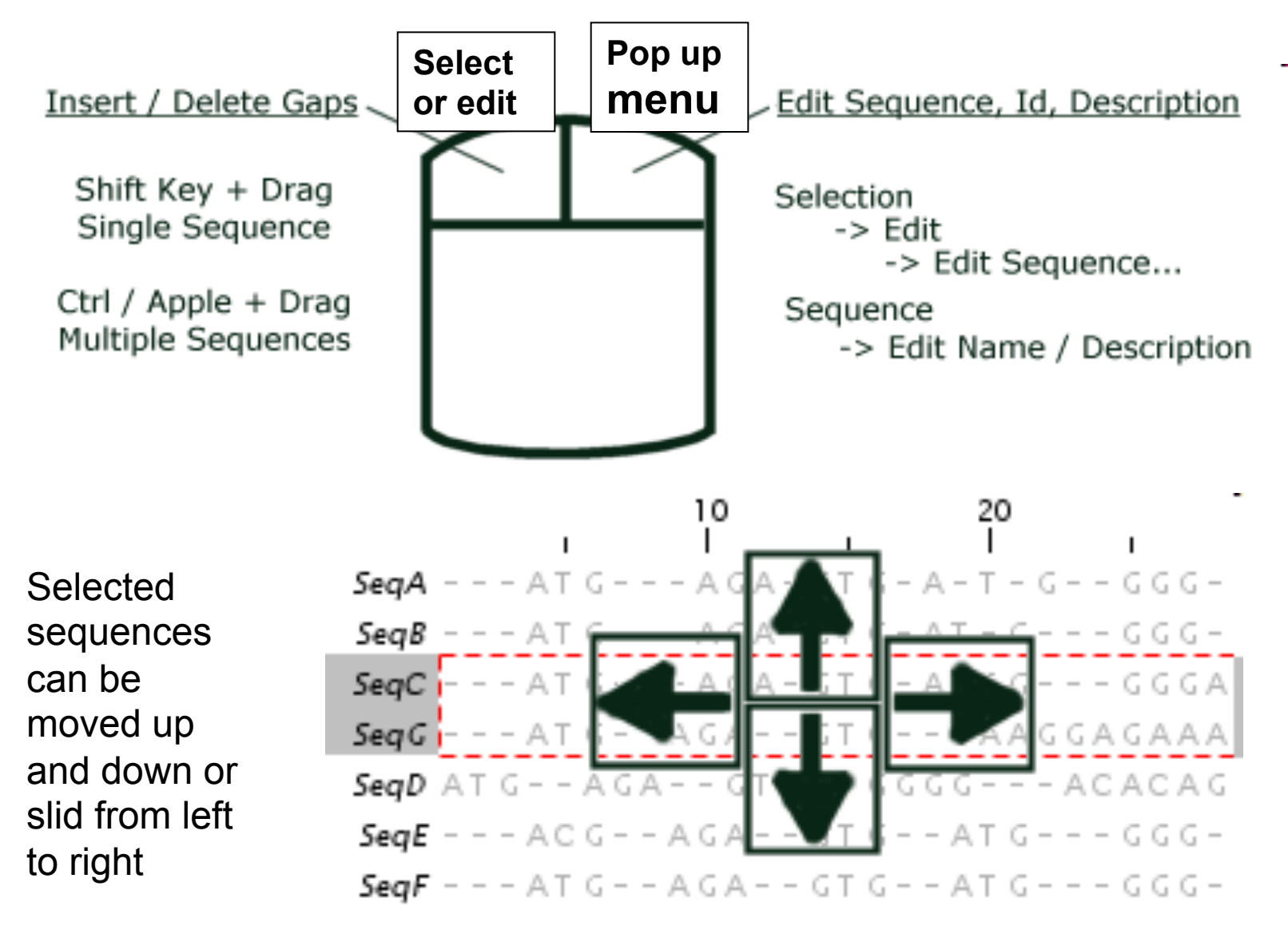

http://www.jalview.org/examples/editing.html

### F2 enables/disables keyboard mode

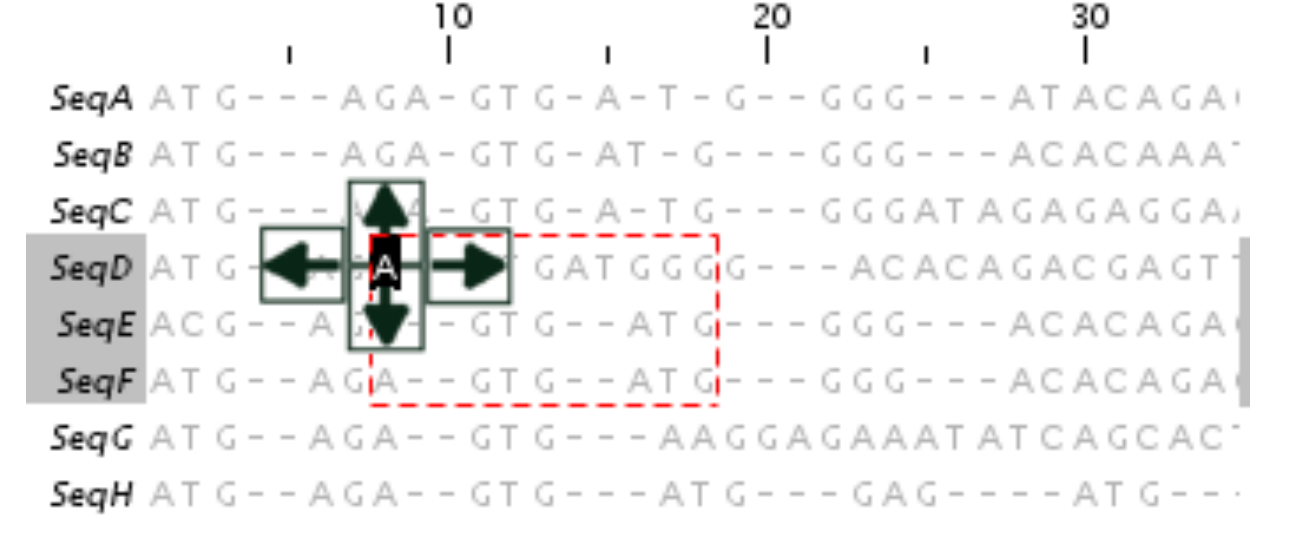

Cursor Keys - Move Cursor<br/>Alt + Cursor Keys - Move Sequence<br/>[X] Space - Insert [X] gap(s)Windows 7 Users:<br/>Group Insert - use[X] Delete / Backspace - Delete [X] gap(s)Group Insert - use<br/>Shift+Space<br/>(not CTRL+Space)8 C - Move to Column 8<br/>4 S - Move to Sequence 4Image: Column 8<br/>(Not CTRL+Space)8,4<return> - Move to column 8, sequence 4Image: Column 8<br/>(Not CTRL+Space)9 - Define the top left corner of selection areaImage: Column 8<br/>(Not CTRL+Space)

Define the bottom right corner of selection area

### Ex 5,6,7,8 and 9 selecting, editing, hiding and showing

- Tasks
  - Get used to the mouse and keyboard based selection and alignment editing controls
  - Learn how to work on specific parts of an alignment
- Questions
  - Why would you create representative sequences ?
  - How do you insert a gap in the middle of a sequence without affecting the rest of its alignment ?

### Ex 10 & 11 : Colouring

- Tasks
  - Learn how to colour all, or part of the alignment by
    - Amino acid property
    - Annotation

## Ex 10 & 11 : Colouring

- Tasks
  - Learn how to colour all, or part of the alignment by
    - Amino acid property
    - Annotation
- Questions
  - Why is colouring the alignment useful ?
  - How would you highlight acidic residues in your alignment ?

## Ex 12,13 – alignment layout and export

- Tasks
  - Adjust the alignment formatting options
    - Wrap
    - Sequence id margin
  - Export the alignment as a figure
    - HTML, EPS and PNG

### Lunch

## Ex 12,13 – alignment layout and export

#### Tasks

- Adjust the alignment formatting options
  - Wrap
  - Sequence id margin
- Export the alignment as a figure
  - HTML, EPS and PNG
- Questions
  - How do you control the number of columns shown in wrapped mode ?
  - How can you easily experiment with different alignment figure layouts ?
  - What programs can edit EPS files ?

- End of Session 1
  - Loading/saving
  - Navigation/Editing
  - Colouring/Annotation
  - Figure export
- Session 2
  - Alignment with JABAWS
- Section 2.4

### PAGE 58 IN MANUAL

Alignment analysis

#### Next

- Section 2.4
  - Alignment with JABAWS.

PAGE 58 IN MANUAL

- End of Alignment analysis
  - PCA and Trees
  - Subfamily analysis

#### End of anli

- Section 2.4
  - Alignment with JABAWS.

PAGE 58 IN MANUAL

- End of Alignment analysis
  - PCA and Trees
  - Subfamily analysis

### www.compbio.dundee.ac.uk/jabaws

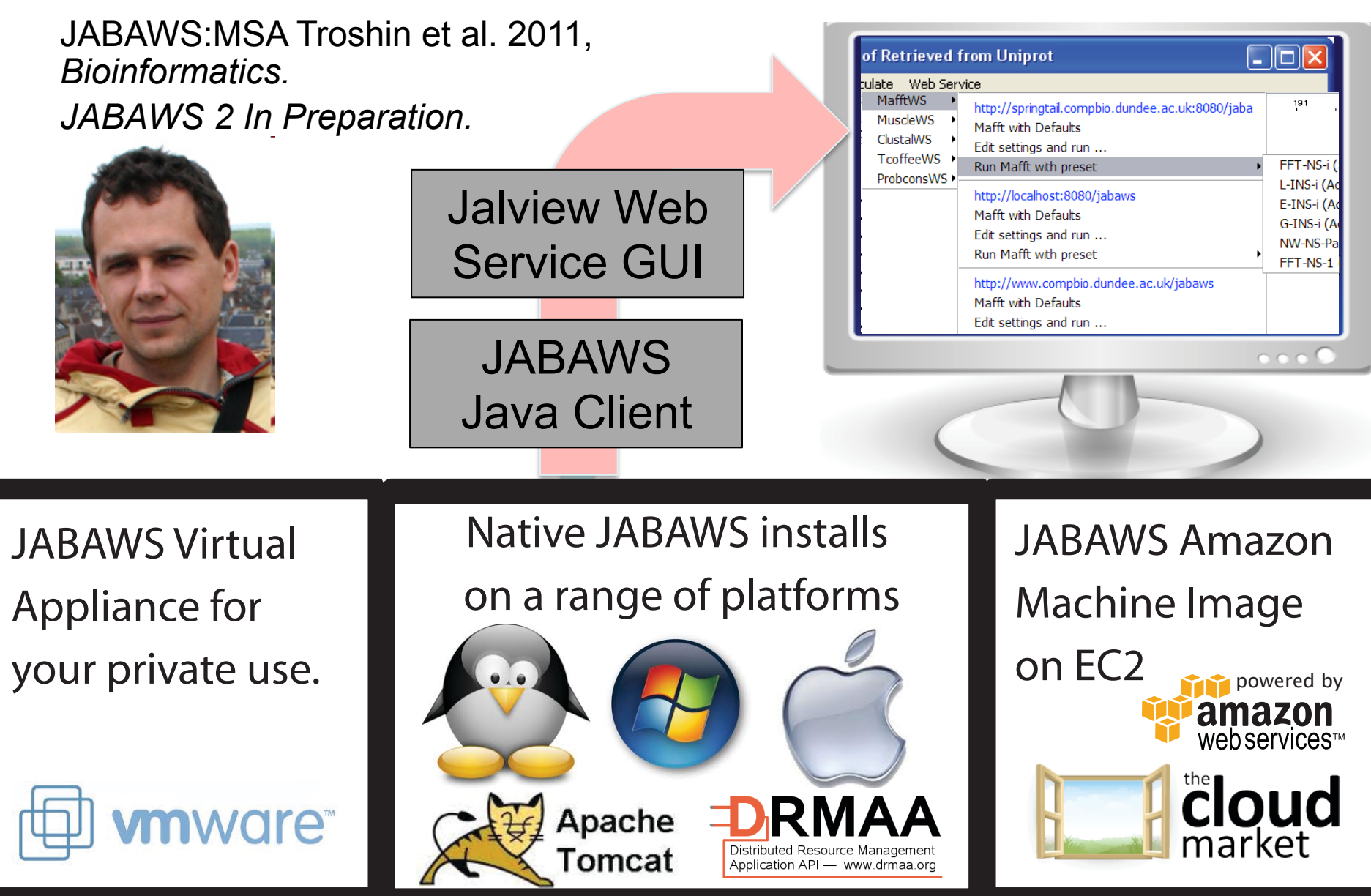

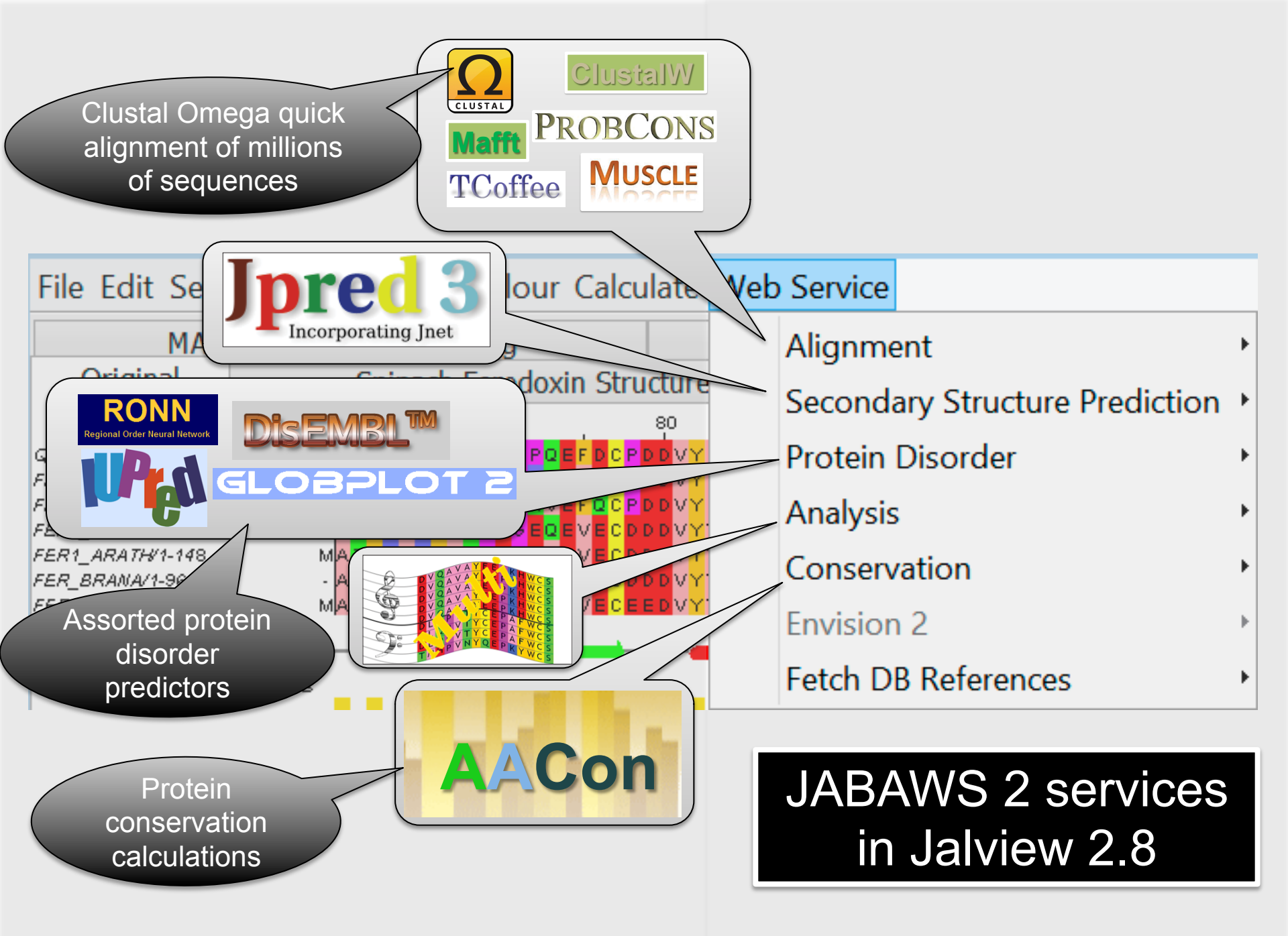

### Jalview's Alignment Methods

#### Neb Service

| Alignment<br>Secondary Structure Prediction<br>Protein Disorder<br>Analysis | http://www.compbio.dundee.ac.uk/jabaws<br>Tcoffee with Defaults<br>Edit settings and run<br>Run Tcoffee with preset | • |
|-----------------------------------------------------------------------------|----------------------------------------------------------------------------------------------------|---|
| Fetch DB References                                                         | Probcons with Defaults<br>Edit settings and run                                                                     |   |
| SANTQ SLFGLKS - GTAR                                                        | Muscle with Defaults<br>Edit settings and run<br>Run Muscle with preset                                             |   |
| Multiple alignment                                                          |                                                                                                    | • |
| <ul> <li>Provided as Web<br/>Services</li> </ul>                            | Mafft with Defaults<br>Edit settings and run<br>Run Mafft with preset                                               | • |
| Pairwise alignment                                                          | Clustal                                                                                                    | • |
| – Needleman and                                                             | Realign with Clustal                                                                                                | ► |
| Wunsch                                                                      | ClustalO<br>Realign with ClustalO                                                                                   | • |
| <ul> <li>Mostly used internally<br/>(described in section 2.2.7)</li> </ul> |                                                                                                    | - |

### Jalview alignment exercise 25 (sect. 2.4)

- Tasks
  - Align sequences using different methods
    - Use the Webservices' 'alignment' submenu
  - Explore how hidden regions affect alignment jobs.

### Jalview alignment exercise 25 (sect. 2.4)

- Tasks
  - Align sequences using different methods
    - Use the Webservices' 'alignment' submenu
  - Explore how hidden regions affect alignment jobs.
- Questions
  - Why does jalview run several jobs if the input includes hidden regions ?
  - What does 're-alignment' mean ?

### **Alignment Job Parameter Settings**

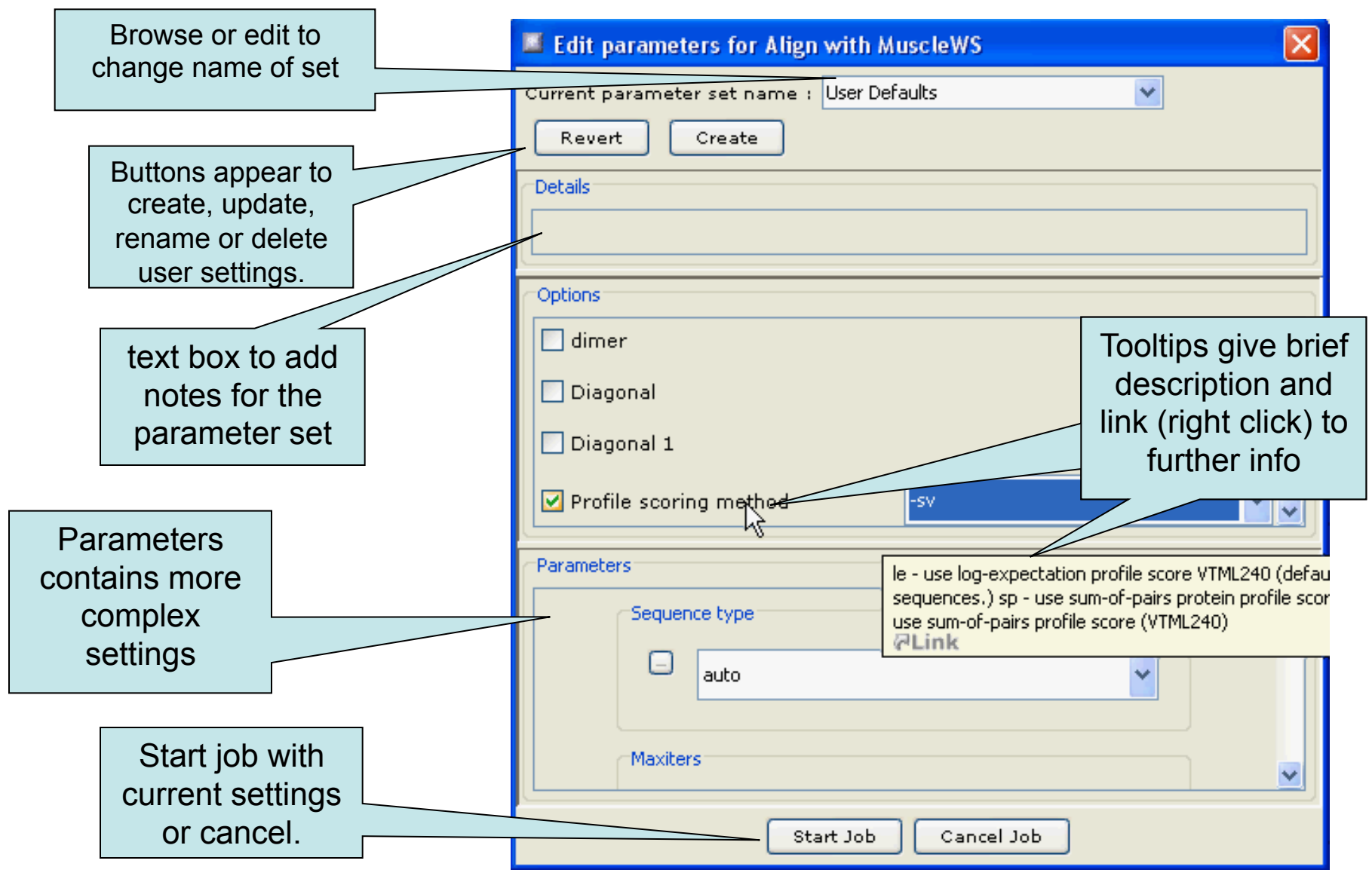

# Modifying alignment parameters ?

### Jaba Alignment Exercise

- Task
  - Run the alignment from step **b** of ex. 25 using the JABA clustalW service
    - 1. Run with default settings
    - 2. Use the 'Edit parameters' dialog to run an alignment with the following:
      - Gap opening (internal and end gaps) = 3
      - Gap Extension = 0.05
  - Compare the two alignments. You may want to save them for later, too.
- Questions
  - What effect has modifying the gap penalties had on the feredoxin alignment ?

### **Alignment Analysis**

Using jalview to analyse the relationships between aligned sequences.

### Alignment analysis – Section 2.2

- Principal component analysis
- Phylogenetic trees
- Redundancy removal
- Tree based conservation analysis
- Subdividing alignment by mutation
- => If there's time, carry on to session 3

### Phylogenetic analysis and Jalview

- Built in tree methods
  - UPGMA
    - Fast, simple, but not reliable for phylogenetic inferrence
  - Neighbour joining
    - Slower than UPGMA
    - Useful for a first approximation
      - NJ does not work well for very divergent sequence sets
        - » Need to add in close relatives to get an idea of topology
- Import trees from elsewhere
  - Load a Newick format tree file onto an alignment from another program

### PCA and Phylogeny Exercises Section 2.2 - Exercise 17 and 18

- Tasks
  - Calculate Principal component analyses
     (PCAs) and trees on the feredoxin alignment
  - Explore the use of the interactive tree viewer
    - Use it to select subgroups on the alignment.

### PCA and Phylogeny Exercises Section 2.2 - Exercise 17 and 18

- Tasks
  - Calculate Principal component analyses (PCAs) and trees on the feredoxin alignment
  - Explore the use of the interactive tree viewer
    - Use it to select subgroups on the alignment.
- Questions
  - What is the role of BLOSUM62 or Percentage identity in the tree building process ?

### Tree based conservation analysis Sect. 2.2.3 Exercise 19

- "Poor man's" character inference analysis
  - Compare conservation patterns within and between branches of a tree
- Task
  - Use interactive tree viewer to subdivide alignment and identify difference in conservation pattern

### Tree based conservation analysis Sect. 2.2.3 Exercise 19

- "Poor man's" character inference analysis
  - Compare conservation patterns within and between branches of a tree
- Task
  - Use interactive tree viewer to subdivide alignment and identify difference in conservation pattern
- Questions
  - How can you tell which differences are important ?
  - How can you navigate the sub-groups of a large alignment ?

### Sub-groups and Sub-group Annotation Exercise 21

- Task
  - Use the group consensus sequence logos to more easily compare tree subgroups
  - Use 'Make groups for selection' to subdivide groups by specific mutation

### Sub-groups and Sub-group Annotation Exercise 21

- Task
  - Use the group consensus sequence logos to more easily compare tree subgroups
  - Use 'Make groups for selection' to subdivide groups by specific mutation
- Questions
  - How can you work out which group is associated with which annotation row ?

- End of Session 2
  - Alignment
  - Alignment analysis

- Session 3
  - Sequence DB refs and Sequence Features
  - Protein secondary structure prediction
  - Alignment annotation

## Getting and working with sequence features and annotation

- Sequence Databases
- Sequence feature sources
  - DAS Sequence feature retrieval
  - GFF and Jalview feature files
- Visualizing features
  - Highlighting annotated regions
  - Shading and reordering based on scores and labels

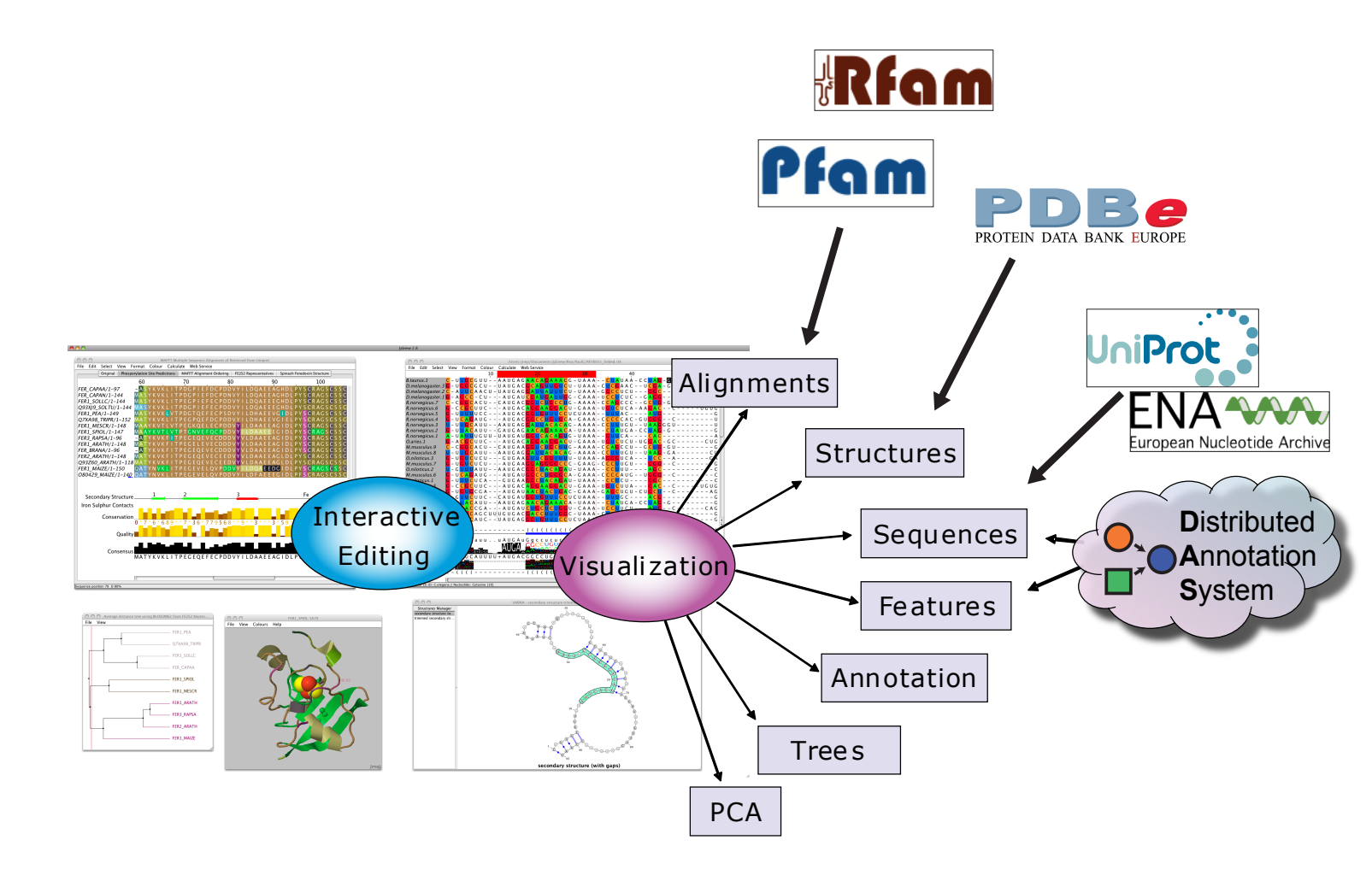

### Jalview and Sequence Databases Sec 2.9.1 Ex. 29

- Can retrieve new sequences or match against existing records using IDs
- Task
  - Recover the Uniprot annotation for the ferredoxin sequences using their IDs
    - make sure you are using the latest 2.8 Build

- Verify retrieval by examining sequence annotation